## 

**Z00***m*で相手側、もしくは自分の音声が相手に聞こえない時の解決方法

## ĽÆĽ¢ÆĽ¢ÆĽ¢ÆĽ¢

Zoom で相手側もしくは自分の音声が相手に聞こえない場合、考えられる原因は、3つあります。

- 原因① Zoom 画面の左下にある、マイクがミュート(オフモード)になっている
- 原因② <u>スマートフォン・タブレットのマイク設定がオフになっている</u>
- 原因③ <u>インターネット通話になっていない</u>

それぞれの原因の解決方法について、下記に簡単に記載させていただきます。

原因①: Zoom 画面の左下にある、マイクがミュート(オフモード)になっている

下記、赤枠のように、マイクの絵が赤くなっている場合、 自分の音声は、相手に聞こえない状態です。

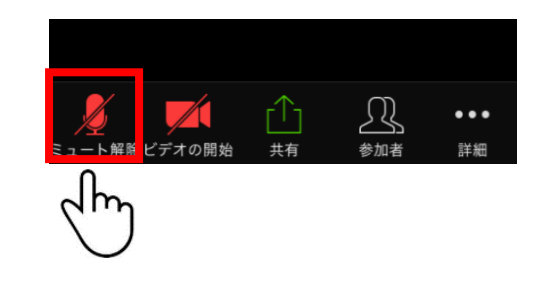

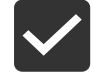

解決策:ミュートを解除する マイクの箇所をクリックすると、ミュートが解除されます!

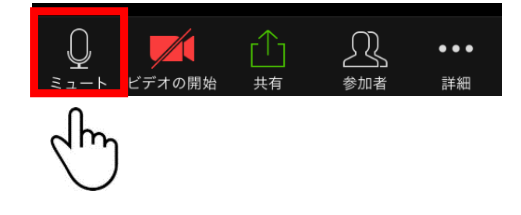

原因②:スマートフォン・タブレットのマイク設定がオフになっている

解決策:マイクの設定をオンにする

手順1:携帯電話の設定をクリックします(画面は iPhone です)

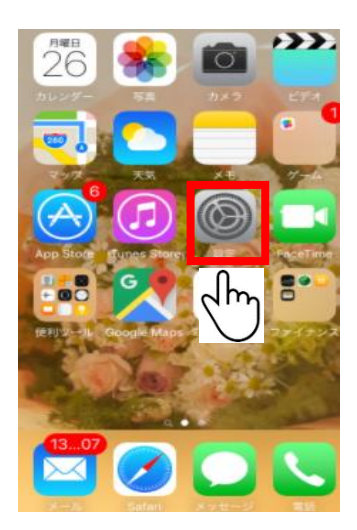

手順2:下にスクロールして、"ZOOM"をクリックします

| _        | 設定       |   |
|----------|----------|---|
| 5        | PRINT    | > |
| <u>i</u> | QR       | > |
| 8        | Skype    | > |
| 2        | WeChat   | > |
|          | Zoom     | > |
| dh-      | <u>)</u> |   |

手順3: "マイク"をオンにします(緑色がオンの状態です)

| <b>〈</b> 設:      | Zoom               |         |
|------------------|--------------------|---------|
| ZOOMにアクセスを許可     |                    |         |
| 1                | 位置情報               | 許可しない > |
| 1                | カレンダー              | 0       |
| *                | 写真                 |         |
|                  | マイク                |         |
| Ø                | カメラ                | Վի      |
| C                | 通知<br>バッジ、サウンド、パナー | $\cup$  |
| 0                | Appのバックグラウ         | ンド 🌔    |
| ( <sup>4</sup> ) | モバイルデータ通信          |         |

原因③:インターネット通話になっていない

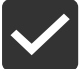

解決策:"インターネットを使用した通話"を選択する

これは、Zoomに参加した時に、画面上に表示されるので、 "インターネットを使用した通話"を選んでください。

この時に"ダイヤルイン"を選択すると、音がでない設定となってしまいますのでご注意ください。

| 他のユーザーの音声を聞くには<br>オーディオに参加してください |
|----------------------------------|
| インターネットを使用した通話                   |
| ダイヤルイン fm<br>キャンセル               |